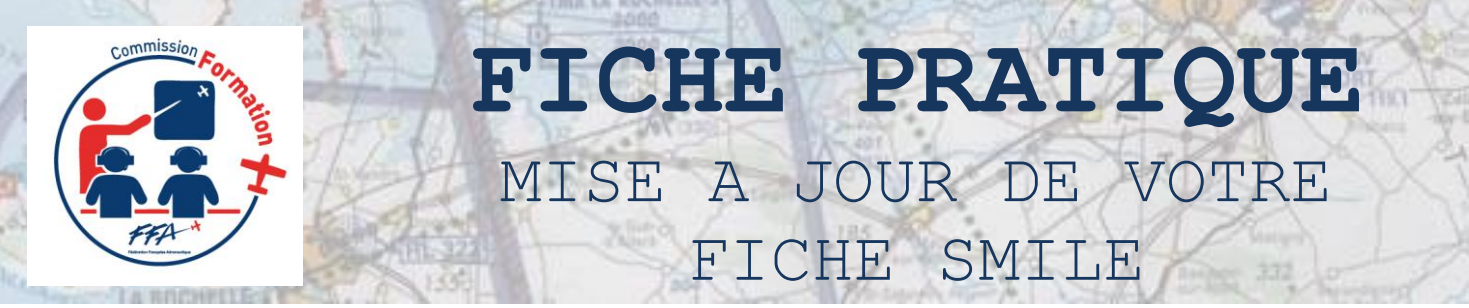

- Le système d'information SMILE de la FFA qui, au départ, servait à souscrire sa licence/assurance, évolue depuis quelques années afin de devenir le point central d'interface entre les clubs, les licenciés et la FFA.
- De nouveaux développements ont vu le jour et prochainement de nouvelles fonctionnalités vont apparaître. Pour ce faire, il faudra que les fiches SMILE soient correctement remplies et avec des données à jour et fiables.
- La mise à jour de la fiche licencié par chacun d'entre nous est l'acte indispensable à accomplir pour accompagner (dans le respect du Règlement Général de Protection des Données RGPD) les évolutions de ce système d'information.
- Cette fiche pratique aborde les évolutions de la partie licence de SMILE qu'il revient dorénavant à chaque licencié de renseigner.
- Voici tout d'abord en 3 étapes comment accéder à votre compte SMILE ou tout simplement le créer !

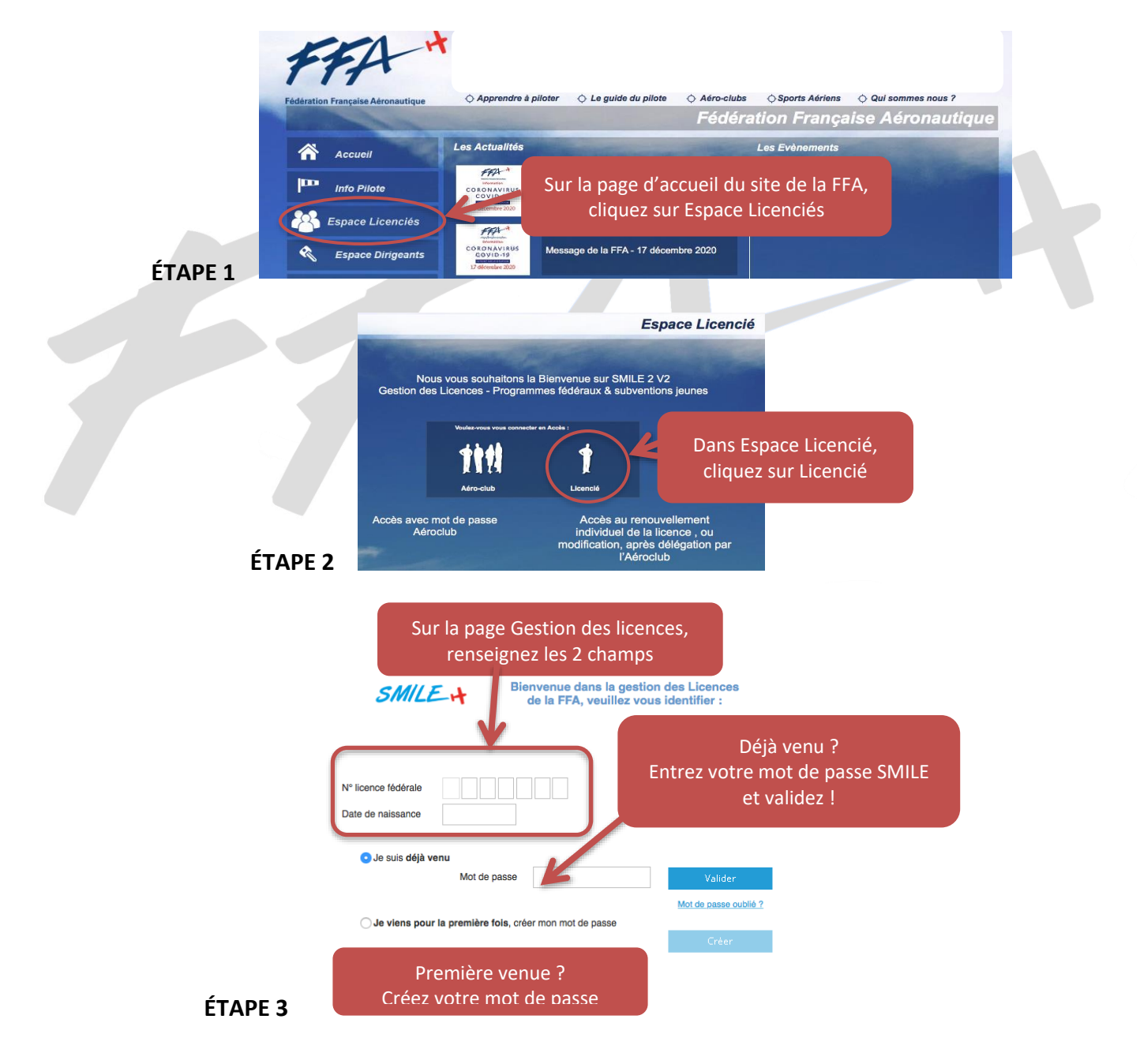

Page 1

Commission Formation FFA / FP SMILE LICENCIÉ / JANVIER 2021

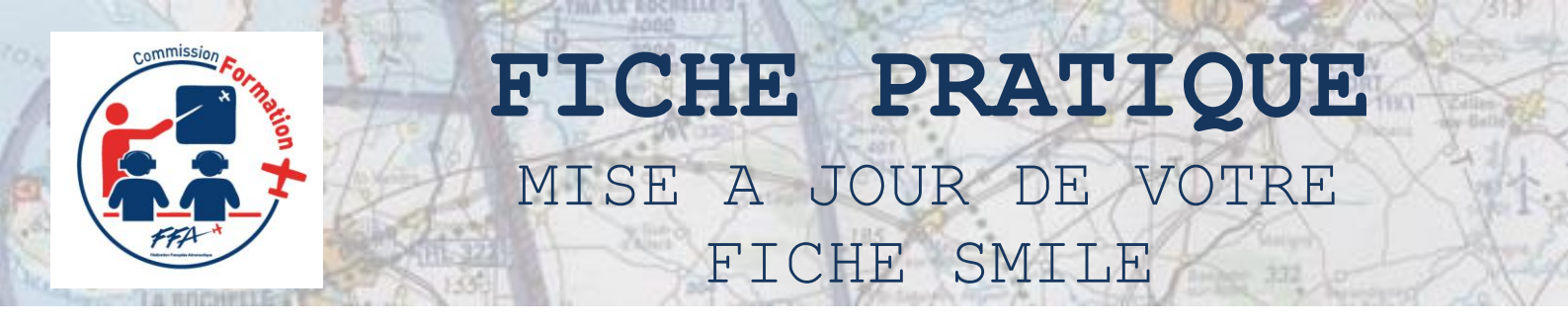

Vous êtes maintenant dans votre espace licencié. Nous allons passer en détail les différentes rubriques qu'il vous revient de renseigner !

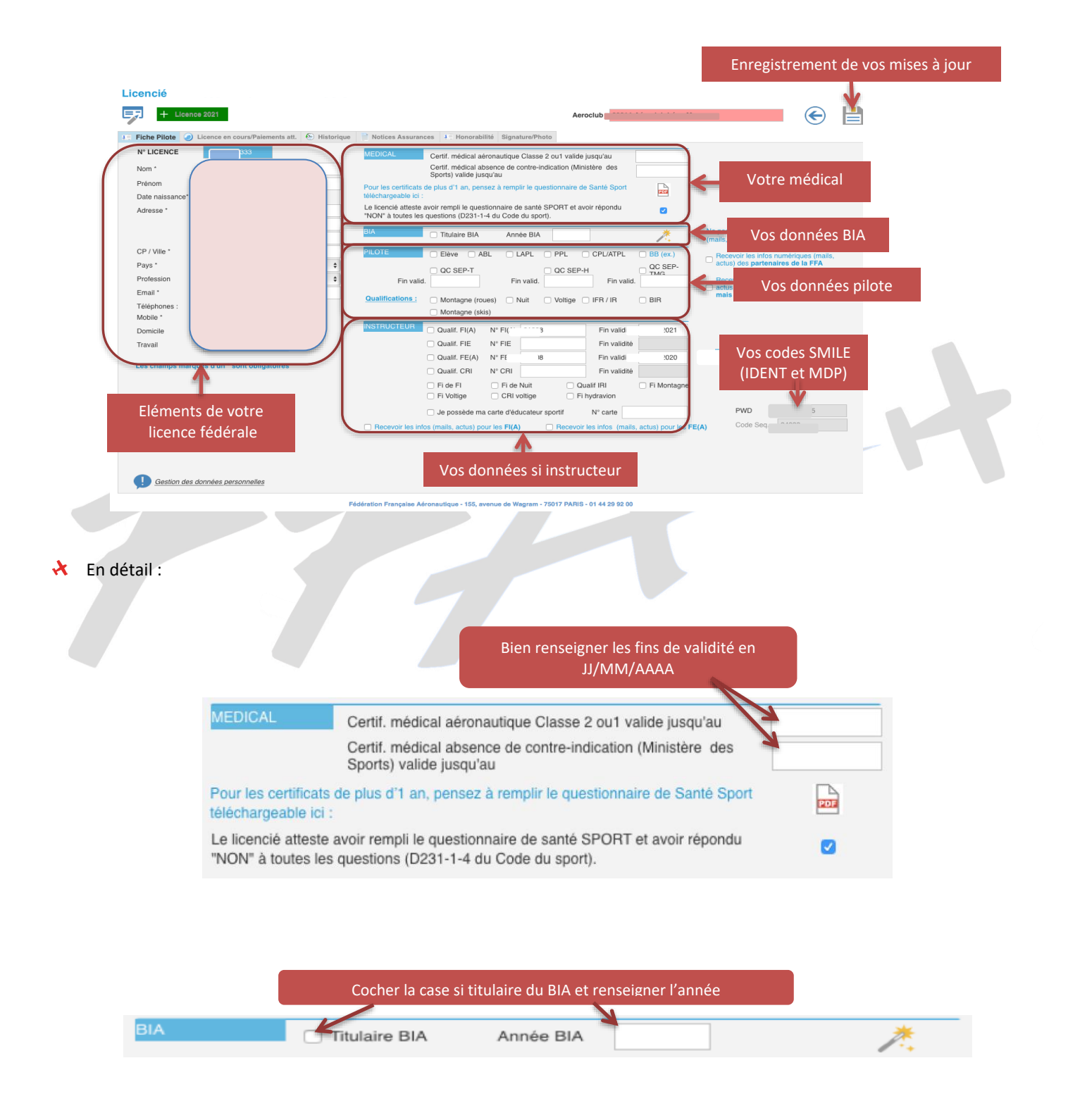

Page 2 / 4

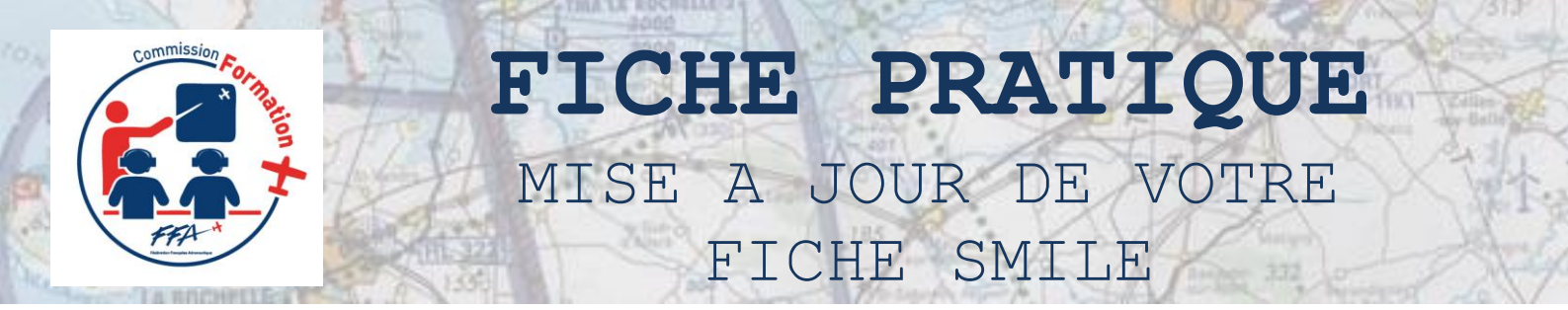

Ce qu'il vous revient de compléter, vos données pilote...

| PILOTE Elève            | Renseignez votre statut de pilote | CPL/ATPL BB (ex.) |                                                         |
|-------------------------|-----------------------------------|-------------------|---------------------------------------------------------|
| QC SE Fin valid.        | EP-T QC SEP-ł<br>Fin valid.       | H QC SEP-         | Renseignez votre (vos)<br>qualification(s) de classe et |
| Qualifications : OMonta | igne (roues) 🗌 Nuit 🗌 Voltige 🗍   | IFR/IR DIR        | leur(s) fin(s) de validite                              |
| Monta                   | Renseignez vos o                  | qualifications    |                                                         |

★ Ce qui est aussi à compléter, vos données instructeur si vous êtes instructeur ou examinateur...

|                |                        |                         |                    | -40!                       |
|----------------|------------------------|-------------------------|--------------------|----------------------------|
|                |                        |                         |                    |                            |
| INSTRUCTEUR    | Qualif. FI(A)          | N° FI(A)                | Fin va             | alidité                    |
|                | Qualif. FIE            | N° FIE                  | Fin va             | alidité                    |
|                | Qualif. FE(A)          | N° FE(A)                | Fin va             | lidité                     |
|                | Qualif. CRI            | N° CRI                  | Fin va             | alidité                    |
|                | 🗌 Fi de Fl             | 🗌 Fi de Nuit            | Qualif IRI         | Fi Montagne                |
|                | Fi Voltige             | CRI voltige             | Fi hydravion       |                            |
|                | 🗌 Je possède ma        | a carte d'éducateur spo | rtif N° carte      | •                          |
| Recevoir les i | nfos (mails, actus) po | our les FI(A)           | Recevoir les infos | (mails, actus) pour les Fl |

Il vous reste à renseigner les données d'honorabilité (loi du Ministère des Sports)

Com

| Fiche Pilote |                                           | ~~~~~~~~~~~~~~~~~~~~~~~~~~~~~~~~~~~~~~                                    | The tree of the out of the out                                                                                 | Tionorabilite                                                                                                    | Signature/Pho                                                                                                    |
|--------------|-------------------------------------------|---------------------------------------------------------------------------|----------------------------------------------------------------------------------------------------|----------------------------------------------------------------------------------------------------|----------------------------------------------------------------------------------------------------|
|              |                                           |                                                                           |                                                                                                    | <u> </u>                                                                                                    |                                                                                                    |
|              |                                           |                                                                           |                                                                                                    | T                                                                                                    |                                                                                                    |
|              |                                           |                                                                           |                                                                                                    |                                                                                                    |                                                                                                    |
| nouvelles    | dispositions législatives d               | du Ministère des Sp                                                       | orts prévoient un contrôle d'I                                                                                 | nonorabilité :                                                                                                    |                                                                                                    |
| nouvelles    | s dispositions législatives de l'équipe d | du Ministère des Sp<br>lirigeante d'un Aéro                               | orts prévoient un contrôle d'I                                                                                 | nonorabilité :<br>u d'un Comité Départe                                                                                                    | montal                                                                                                    |
|              | nouvelles<br>- pour l                     | nouvelles dispositions législatives (<br>- pour les membres de l'équipe d | nouvelles dispositions législatives du Ministère des Sp<br>- pour les membres de l'équipe dirigeante d'un Aéro | nouvelles dispositions législatives du Ministère des Sports prévoient un contrôle d'I<br>- pour les membres de l'équipe dirigeante d'un Aéroclub, d'un Comité Régional or | nouvelles dispositions législatives du Ministère des Sports prévoient un contrôle d'honorabilité :<br>- pour les membres de l'équipe dirigeante d'un Aéroclub, d'un Comité Régional ou d'un Comité Départe |

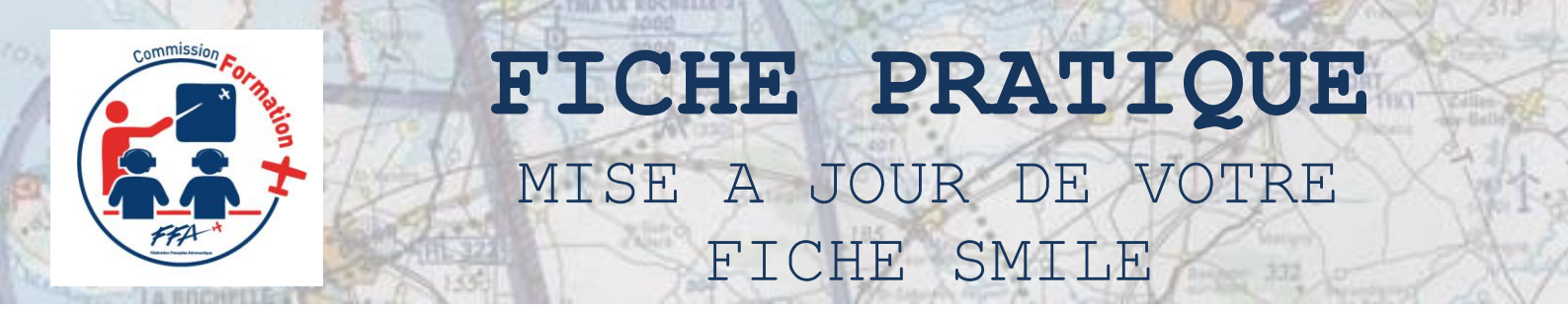

D'autres fonctionnalités vont arriver prochainement dont notamment le déploiement de SMILE FORMATION. A cet effet, vous pourrez insérer votre signature et votre photo dans l'espace réservé

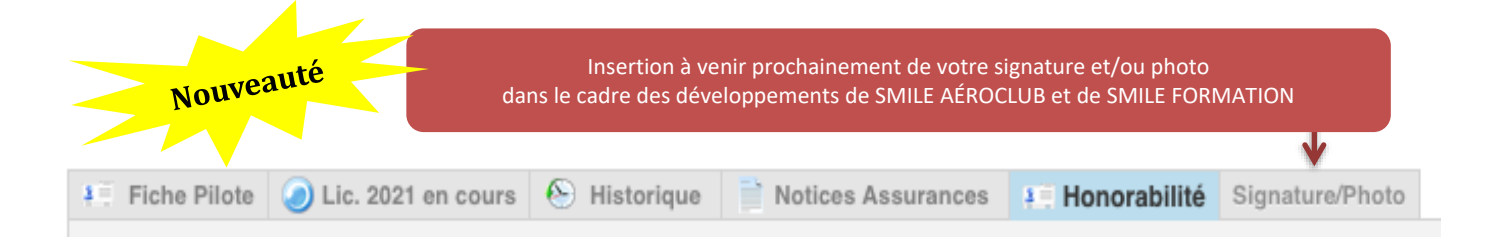

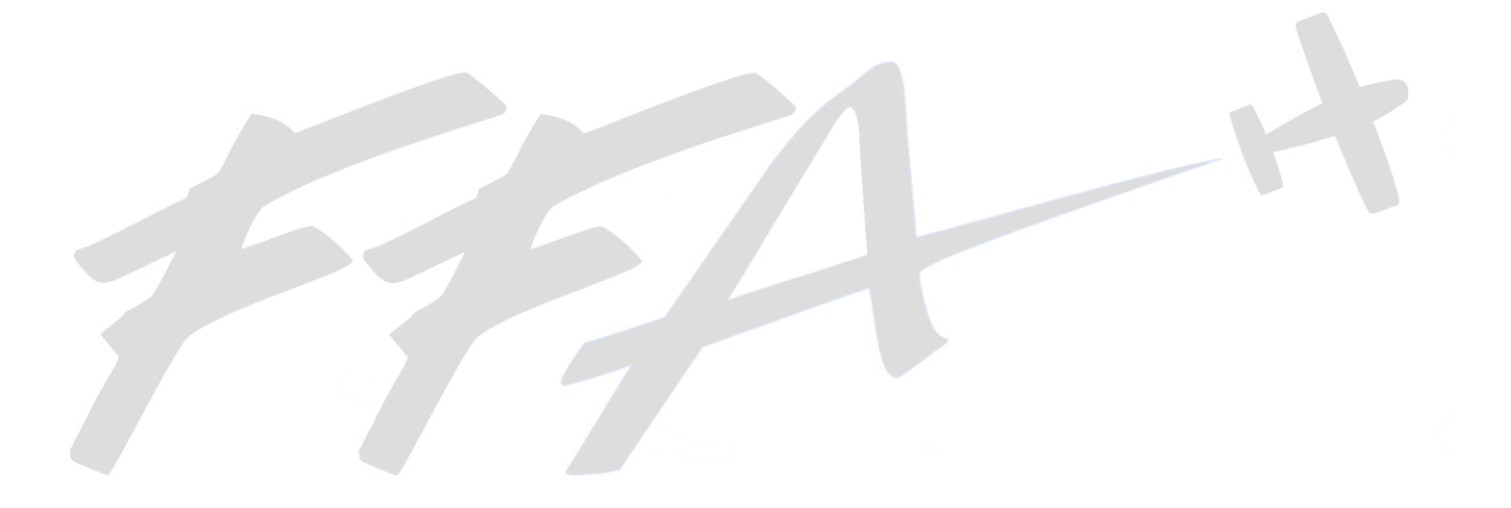

1 4

Page 4